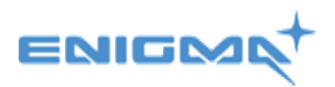

## Mapping the test results from cobas b 101 to create automatic screening terms in Medtech.

When the test result comes into Medtech and it is filed, we need to make sure it creates an automatic screening term of the test result that came via HealthLink. There will be an Hba1c test and a Lipids result which will have 5 tests within it that need to be mapped.

Please note this will have to be completed prior to filing the test result within Medtech

1. Once you have logged into Medtech you need to click in on setup> Inbox/Outbox> Inbox screening.

| MedTech-32 Enigma Test Only                     |                                                                |                                                         |
|-------------------------------------------------|----------------------------------------------------------------|---------------------------------------------------------|
| Eile Edit Patient Module Report Tools Utilities | <u>S</u> etup M <u>a</u> nageMyHealth Co                       | onnectedCare <u>C</u> AT <u>W</u> indow <u>H</u> elp    |
| TEST Paul (3106.0)                              | ACC<br>Accounting                                              | +<br>+                                                  |
| 17 Corinthian Drive, Albany                     | Advanced Forms<br>Agencies                                     | •                                                       |
|                                                 | Appointment<br>Clinical                                        |                                                         |
|                                                 | In/Out Box                                                     | Out Box Folder                                          |
|                                                 | Location                                                       | Out Box Document                                        |
|                                                 | Patient Register<br>Recall/Screening<br>Reference Nos<br>Staff | Referral Heading<br>Referral Macro<br>Referral Services |
|                                                 | System Configuration                                           | In Box Folder                                           |
|                                                 |                                                                | Inbox Screening                                         |
|                                                 |                                                                | Inbox Report Type                                       |

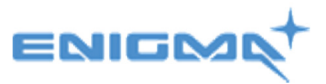

| Inbox Screen | ing                 |                   |                |                 | x |
|--------------|---------------------|-------------------|----------------|-----------------|---|
|              |                     |                   |                |                 |   |
| Facility     | Subject Description | Result Descripion | Screening Term | Screening Value | - |
| PREDICT      | Hba1C               | HBA1C             | N              |                 |   |
| PREDICT      | Hdl                 | HDL               | 2              |                 |   |
| PREDICT      | Ldl                 | LDL               |                |                 |   |
| PREDICT      | Non-Hdl             | NON-HDL           |                |                 |   |
| PREDICT      | Tc-Hdl              | TC-HDL            |                |                 |   |
| PREDICT      | Tot-Chol            | TOT-CHOL          |                |                 |   |
| PREDICT      | Tri                 | TRI               |                |                 |   |

2. Search for the PREDICT facility id of Hba1C and then double click into it.

3. Under 'Screening Term', double click and search for your Hba1C screening term and the same for 'Screening Value', you need to choose 'Hba1C' and press OK when finished.

| View Inbox Scree          | ning                                                                        |        | X           |
|---------------------------|-----------------------------------------------------------------------------|--------|-------------|
| HBA1C (HBA1C              | )                                                                           |        |             |
| Main Audit                |                                                                             |        |             |
| Inbox Result<br>Facility: | PREDICT                                                                     |        | _           |
| Subject Code:             | PREDICT                                                                     |        |             |
| Subject Description:      | Hba1C                                                                       |        |             |
| Result Code:              | HBA1C                                                                       |        |             |
| Result Description:       | HBA1C                                                                       |        |             |
| Screening Term            |                                                                             |        |             |
| Screening Term:           | HbA1c (HBA1C)                                                               |        | _           |
| Screening Value:          | HbA1c (HBA1C)<br>Head Circumference                                         | (HCIR) | <b>\$</b> ^ |
| Inactive:                 | Health Check (HC)<br>Hearing (HEAR)<br>Height (HE)<br>Ideal body weight (IE | 3W)    |             |

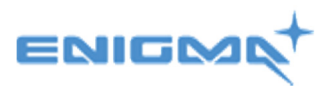

| 🚯 View Inbox Screening                                        |
|---------------------------------------------------------------|
| HBA1C (HBA1C)                                                 |
| Main Audit                                                    |
| Inbox Result<br>Facility: PREDICT                             |
| Subject Code: PREDICT                                         |
| Subject Description: Hba1C                                    |
| Result Code: HBA1C                                            |
| Result Description: HBA1C                                     |
| Screening Term: HbA1c (HBA1C)  Screening Value: HbA1c (TBA1C) |
| HbA1c<br>Inactive:                                            |
| <u> </u>                                                      |

4. Look for the 'PREDICT' Facility ID with the subject description 'HDL' and the result description 'HDL' and double click into it. Under 'Screening Term' you need to choose your screening term that you use to save Lipid results.

Note – Subject description may differ to the one shown below

| 🚱 View Inbox Screening                                      | ×   |
|-------------------------------------------------------------|-----|
| HDL (HDL)                                                   |     |
| Main Audit                                                  |     |
| Inbox Result<br>Facility: PREDICT                           | _   |
| Subject Code: PREDICT                                       |     |
| Subject Description: Hdl                                    |     |
| Result Code: HDL                                            | - 1 |
| Result Description: HDL                                     |     |
| Screening Term                                              |     |
| Screening Term: Lipids (LIPS)                               | _   |
| Screening Value: Lipids (LIPS)<br>Liver Function Test (LFT) | 3   |
| Inactive: Maternity (MAT)                                   |     |
| Maternity 1 (MAT1)<br>Maternity 2 (MAT2)                    |     |

5. For 'Screening Value' you need to choose HDL Cholesterol and then press OK when finished.

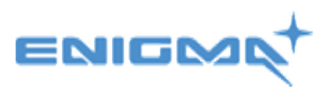

| 😧 View Inbox Scree        | ning            |
|---------------------------|-----------------|
| HDL (HDL)                 |                 |
| Main Audit                |                 |
| Inbox Result<br>Facility: | PREDICT         |
| Subject Code:             | PREDICT         |
| Subject Description:      | Hdl             |
| Result Code:              | HDL             |
| Result Description:       | HDL             |
| Screening Term            |                 |
| Screening Term:           | Lipids (LIPS)   |
| Screening Value:          |                 |
| Inactive                  | Triglycerides   |
|                           | HDL Cholesterol |

6. Look for the 'PREDICT' Facility ID with the subject description 'LDL' and the result description 'LDL' and double click into it. Under 'Screening Term' you need to choose your screening term that you use to save Lipid results. For 'Screening Value' you need to choose 'LDL' Cholesterol'.

| View Inbox Scree          | ning 🛛 🔍                                   |
|---------------------------|--------------------------------------------|
| LDL (LDL)                 |                                            |
| Main Audit                |                                            |
| Inbox Result<br>Facility: | PREDICT                                    |
| Subject Code:             | PREDICT                                    |
| Subject Description:      | Ldl                                        |
| Result Code:              | LDL                                        |
| Result Description:       | LDL                                        |
| Screening Term            |                                            |
| Screening Term:           | Lipids (LIPS)                              |
| Screening Value:          | Lipids [LIPS]<br>Liver Function Test (LFT) |
| Inactive                  | Mammography (MY)<br>Maternity (MAT)        |
|                           | Maternity 1 (MAT1)<br>Maternity 2 (MAT2)   |

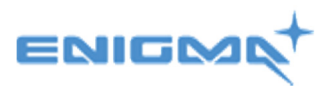

| View Inbox Scree           | ning                        |
|----------------------------|-----------------------------|
| LDL (LDL)                  |                             |
| Main Audit                 |                             |
| ⊢Inbox Result<br>Facility: | PREDICT                     |
| Subject Code:              | PREDICT                     |
| Subject Description:       | Ldi                         |
| Result Code:               | LDL                         |
| Result Description:        | LDL                         |
| Screening Term             |                             |
| Screening Term:            | Lipids (LIPS)               |
| Screening Value:           | LDL Cholesterol             |
| Inactive                   | Total Chol<br>Triglycerides |
|                            | HDL Cholesterol             |
|                            | TC/HDL Ratio                |

7. Look for the 'PREDICT' Facility ID with the subject description 'TC-HDL' and the result description 'TC-HDL' and double click into it. Under 'Screening Term' you need to choose your screening term that you use to save Lipid results. For 'Screening Value' you need to choose 'TC/HDL Ratio'.

| 🕒 View Inbox Screening                        |
|-----------------------------------------------|
| TC-HDL (TC-HDL)                               |
| Main Audit                                    |
| Inbox Result<br>Facility: PREDICT             |
| Subject Code: PREDICT                         |
| Subject Description: Tc-Hdl                   |
| Result Code: TC-HDL                           |
| Result Description: TC-HDL                    |
| Screening Term                                |
| Screening Term: Lipids (LIPS)                 |
| Screening Value: Lipids [LIPS]                |
| Inactive: Mammography (MY)<br>Maternity (MAT) |
| Maternity 1 (MAT1)<br>Maternity 2 (MAT2)      |

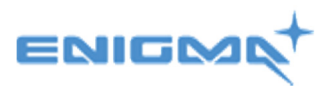

| View Inbox Scree     | ning 💌                      |
|----------------------|-----------------------------|
| TC-HDL (TC-HD        | )L)                         |
| Main Audit           |                             |
| Inbox Result         | PRENICT                     |
| Facility:            | PREDICI                     |
| Subject Code:        | PREDICT                     |
| Subject Description: | Tc-Hdl                      |
| Result Code:         | TC-HDL                      |
| Result Description:  | TC-HDL                      |
| Screening Term       |                             |
| Screening Term:      | Lipids (LIPS)               |
| Screening Value:     | -                           |
| Inactive             | Total Chol<br>Triglycerides |
|                      | LDL Cholesterol             |
|                      | TC/HDL Ratio                |

8. Look for the 'PREDICT' Facility ID with the subject description 'TOT-CHOL' and the result description 'TOT-CHOL' and double click into it. Under 'Screening Term' you need to choose your screening term that you use to save Lipid results. For 'Screening Value' you need to choose 'Total Cholesterol'.

| View Inbox Screet         | ning                                                      |
|---------------------------|-----------------------------------------------------------|
| TC-HDL (TC-HD             | )L)                                                       |
| Main Audit                |                                                           |
| Inbox Result<br>Facility: | PREDICT                                                   |
| Subject Code:             | PREDICT                                                   |
| Subject Description:      | Tc-Hdl                                                    |
| Result Code:              | TC-HDL                                                    |
| Result Description:       | TC-HDL                                                    |
| Screening Term            |                                                           |
| Screening Term:           | Lipids (LIPS)                                             |
| Screening Value:          | Lipids (LIPS)<br>Liver Function Test (LFT)                |
| Inactive:                 | Mammography (MY)<br>Maternity (MAT)<br>Maternity 1 (MAT1) |
|                           | Maternity 2 (MAT2)                                        |

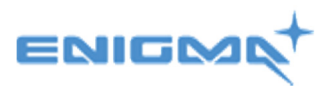

| 🕙 View Inbox Screening 🧮                                                    | 3 |
|-----------------------------------------------------------------------------|---|
| TOT-CHOL (TOT-CHOL)                                                         |   |
| Main Audit                                                                  |   |
| Inbox Result<br>Facility: PREDICT                                           |   |
| Subject Code: PREDICT                                                       |   |
| Subject Description: Tot-Chol                                               |   |
| Result Code: TOT-CHOL                                                       |   |
| Result Description: TOT-CHOL                                                |   |
| Screening Term                                                              |   |
| Screening Term: Lipids (LIPS)                                               | - |
| Screening Value:                                                            | - |
| Inactive: Total Chol<br>Triglycerides<br>HDL Cholesterol<br>LDL Cholesterol |   |

9. Look for the 'PREDICT' Facility ID with the subject description 'TRI' and the result description 'TRI' and double click into it. Under 'Screening Term' you need to choose your screening term that you use to save Lipid results. For 'Screening Value' you need to choose 'Triglycerides'. Press OK

| View Inbox Screening     |                                        |
|--------------------------|----------------------------------------|
| TRI (TRI)                |                                        |
| Main Audit               |                                        |
| Inbox Result             | EDICT                                  |
| Subject Code: PR         | EDICT                                  |
| Subject Description: Tri |                                        |
| Result Code: TR          | 1                                      |
| Result Description: TR   | 1                                      |
| Screening Term           |                                        |
| Screening Term: 🛄        | ids (LIPS)                             |
| Screening Value:         | ids (LIPS)<br>er Function Test (LFT)   |
| Inactive: Ma             | mmography (MY)<br>Iternity (MAT)       |
| Ma                       | iternity 1 (MAT1)<br>Iternity 2 (MAT2) |

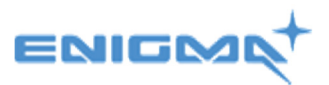

| View Inbox Screening      |                 |
|---------------------------|-----------------|
| TRI (TRI)                 |                 |
| Main Audit                |                 |
| Inbox Result<br>Facility: | PREDICT         |
| Subject Code:             | PREDICT         |
| Subject Description:      | Tri             |
| Result Code:              | TRI             |
| Result Description:       | TRI             |
| Screening Term            |                 |
| Screening Term:           | Lipids (LIPS)   |
| Screening Value:          | Triglycerides 🔹 |
| Inactive:                 | Total Chol      |
|                           | HDL Cholesterol |

The mapping is now complete.